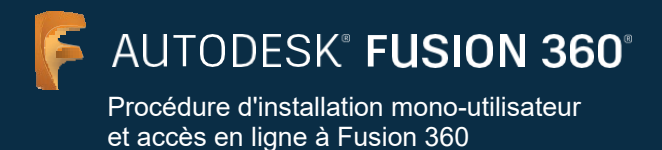

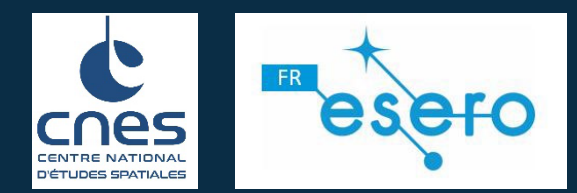

Depuis août 2021, les étudiants peuvent emprunter deux voies pour obtenir un compte avec un accès éducatif aux produits Autodesk, y compris Fusion 360. La première voie, l'option 1, est également disponible pour les professeurs et les mentors des défis de conception en plus des étudiants.

## **Option 1**

#### Accès Individuel

Un étudiant, un professeur ou un mentor pour un défi de design peut créer un compte et confirmer individuellement son éligibilité pour accéder au plan Autodesk Education. Ce plan offre un accès éducation gratuit aux produits Autodesk pour les personnes éligibles. Les produits sont accessibles de cette façon ici

# **Option 2**

#### Accès via un éducateur

Un étudiant peut créer un compte après avoir été affecté à l'utilisation d'un ou plusieurs produits Autodesk par son professeur. Cela permettra aux étudiants d'accéder aux produits Autodesk sur manage.autodesk.com/cep/. Ces étudiants n'auront pas à confirmer individuellement leur éligibilité au mode éducation pour les produits Autodesk. Les produits sont accessibles de cette façon ici.

Les étudiants peuvent utiliser l'option 1 et l'option 2 en même temps. Ce document vous expliquera comment ces options fonctionnent.

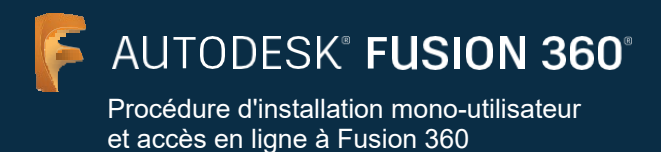

## **Option 1 : Accès Individuel**

Un étudiant, un professeur ou un mentor pour un défi de design peut créer un compte et confirmer individuellement son éligibilité pour accéder au plan Autodesk Education. Ce plan offre un accès éducation gratuit aux produits Autodesk pour les personnes éligibles.

| TRUPATION / INCOME 1977                                                                                                    | THE SUBSTITUTE OF SUB                                                                                                    |                                                                                                    |                                                                                                    |
|----------------------------------------------------------------------------------------------------|----------------------------------------------------------------------------------------------------|----------------------------------------------------------------------------------------------------|----------------------------------------------------------------------------------------------------|
| cooperation y showed these                                                                                                    |                                                                                                    |                                                                                                    |                                                                                                    |
| Fusion 360 for thromebooks                                                                                                    | is now available to educational su                                                                                                    | scribers. LEARN MORE >                                                                                                    |                                                                                                    |
|                                                                                                    |                                                                                                    | Aller                                                                                                    |                                                                                                    |
| Unlock education                                                                                                    | onal access to                                                                                                    |                                                                                                    | ALC ALC ALC ALC ALC ALC ALC ALC ALC ALC                                                                                                    |
| Autodesk produ                                                                                                    | icts                                                                                                    | TA                                                                                                    | - 100 Mar                                                                                                    |
| Students and educators can p                                                                                                    | pet free one-year educational a                                                                                                    | ccess to                                                                                                    | Cast NGA                                                                                                    |
| eligible. Confirm your eligibil                                                                                                    | ty now.                                                                                                    | 4                                                                                                    | MAR ANA                                                                                                    |
|                                                                                                    |                                                                                                    |                                                                                                    | CE MARK                                                                                                    |
| 6et started 🗕 🧕                                                                                                    | ) How it works (2:08 min.)                                                                                                    |                                                                                                    | Contraction of the second                                                                                                    |
|                                                                                                    |                                                                                                    |                                                                                                    |                                                                                                    |
| Already have educational access? Sign                                                                                                    | in al                                                                                                    |                                                                                                    | ALAN                                                                                                    |
| Already have educational access? Sign                                                                                                    |                                                                                                    |                                                                                                    |                                                                                                    |
| Aready have educational access? jug                                                                                                    | in<br>Explore our free trials                                                                                                    |                                                                                                    |                                                                                                    |
| Aready have educational access? Sign                                                                                                    | in<br>Explore our free trials                                                                                                    |                                                                                                    | 14/11 T                                                                                                    |
| Already have educational access? Sign                                                                                                    | de<br>Explore our free trials                                                                                                    |                                                                                                    |                                                                                                    |
| Already have educational access? Stag                                                                                                    | de<br>Explore our free trials                                                                                                    |                                                                                                    |                                                                                                    |
| Kinady have electricial access 3 gas<br>@ Not a studient or educator?<br>Initiation: Classifiat<br>Tomis                                                                                                    | le<br>Explore our free trials                                                                                                    |                                                                                                    | Larky                                                                                                    |
| Alwady have electrical access 344<br>Not a student or educatori<br>Individual Classifian<br>former<br>Microsoft<br>Microsoft<br>Micro | Le<br>Explore our free trials<br>可能。<br>電音者合口                                                                                                    |                                                                                                    | Testing<br>Testing A-2                                                                                                    |
| Aroudy here educational accessed (jug<br>(a) Rola a student or education<br>Hetholdeal Countum<br>Frante<br>Roomber (10) (a)<br>(b)<br>(c)<br>(c)<br>(c)<br>(c)<br>(c)<br>(c)<br>(c)<br>(c                                                                                                    | Le anno 10                                                                                                    | Europen                                                                                                    | Late<br>Total A-2                                                                                                    |
| Anady her elucidoral access 2 (gg<br>G Not a student or educator)<br>Individual Constal<br>Tamina<br>al anadem (to) w<br>Prevences<br>Destruction accesses<br>Destruction accesses<br>Destructio                                                                                                    | de<br>Copiore our free triats                                                                                                    | F recordso                                                                                                    | Let to<br>Testing A-2                                                                                                    |
| Avaidy here educational accessed Stage<br>(C) Here a student or education?<br>Herbidder Constant<br>Recorder (10) •••<br>(Recorder (10) •••<br>(Recorder (10) •••<br>(Recorder (10) *••<br>(Recorder (10) *••<br>(Recorder (10                                                                                                    | de<br>Captore our free triats                                                                                                    | France and<br>Descent sets to Apply Control of Control of | The The The The The The The The The The                                                                                                    |
| Anady has sharing a cost 2 (g)<br>(c) has a student or relation<br>individual Costs/a                                                                                                    | Le Captore our free trais<br>Martine<br>Reference our free trais<br>Reference our free trais<br>Referenc                                                                                                    | Finance and<br>Design actives to hyper ACI<br>Charles actives to hyper ACI                                                                                                    | Terres<br>Tennier (a. z.<br>R. Rever<br>Defense science and management                                                                                                    |
| Anado har electrical access 2 (gg                                                                                                    | de<br>Explore our free trists<br>■ ■ ▲ ☆ ↓<br>Forecase see<br>Exercise see<br>Exerci | Encode See<br>See See See See See See See See Se                                                                                                    | The Barrier A. 2<br>Record Control of the Article<br>Record Control of the Article<br>Article Control of the Article<br>Article Control of the Article<br>Article Control of the Article<br>Article Control of the Article<br>Article Control of the Article Control of the Article<br>Article Control of the Article Control of the Article Cont |

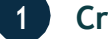

#### Créez un compte

a. Accédez à la page « Télécharger des produits » dans la communauté Autodesk Education <u>ici</u>. Cliquez sur « Get started » dans la vignette dédiée à Fusion 360.

| Sign in          | ۵ |  |
|------------------|---|--|
| Email            |   |  |
| name@example.com |   |  |
| NEXT             |   |  |
|                  |   |  |

b. Connectez-vous sur votre compte ou cliquez sur « Create account » pour créer un nouveau compte Autodesk.

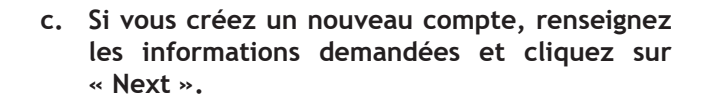

**Note :** Il est important de donner les informations correctes ici car vos réponses vont permettre d'identifier la liste des établissements scolaires que vous allez choisir à l'étape suivante.

| Create an account or sig<br>eligibility for education<br>software and services. | gn in. Then confirm your<br>al access to Autodesk |
|---------------------------------------------------------------------------------|---------------------------------------------------|
| Country, Territory, or Region                                                   | n of educational institution                      |
| Country, Territory, or                                                          | Region 🗸                                          |
| Educational role                                                                | WHAT'S THIS                                       |
| Educational role                                                                | ~                                                 |
| Institution Type                                                                |                                                   |
| Institution Type                                                                | ~                                                 |
|                                                                                 | NEXT                                              |

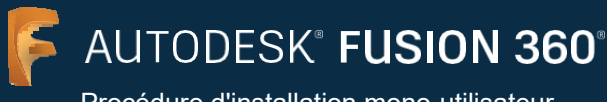

| First name                                                                                         | Last name                                                                                                    |                                         |
|----------------------------------------------------------------------------------------------------|----------------------------------------------------------------------------------------------------|-----------------------------------------|
| Email                                                                                              |                                                                                                    |                                         |
|                                                                                                    |                                                                                                    |                                         |
| Confirm email                                                                                      |                                                                                                    |                                         |
| Password                                                                                           |                                                                                                    |                                         |
|                                                                                                    |                                                                                                    |                                         |
| I agree to the Auto<br>personal informati<br>Statement (includ<br>in the statement).               | odesk Terms of Use and to th<br>on in accordance with the P<br>ing cross-border transfers a                                               | he use of my<br>Privacy<br>as described |
| I agree to the Auto<br>personal informati<br>Statement (includ<br>in the statement).               | odesk Terms of Use and to the<br>ion in accordance with the P<br>ing cross-border transfers an<br>TEATE ACCOUNT                           | he use of my<br>Privacy<br>as described |
| I agree to the Autor<br>personal informati<br>Statement (includ<br>in the statement). CR ALREADY H | Idesk Terms of Use and to the<br>on in accordance with the P<br>ing cross-border transfers a<br>IEATE ACCOUNT<br>HAVE AN ACCOUNT? SIGN IN | he use of my<br>Privacy<br>as described |

|                                                                                       | vermeation required                                                                                                    |
|---------------------------------------------------------------------------------------|----------------------------------------------------------------------------------------------------|
|                                                                                       | Check your inbox and follow the link in the email to verify your account for:                                                                                                  |
|                                                                                       | toddrsmith@yopmail.com                                                                                                    |
|                                                                                       | -                                                                                                    |
|                                                                                       | DIDN'T GET AN EMAIL? RESEND                                                                                                    |
|                                                                                       | OR ALREADY VERIFIED? CONTINUE                                                                                                    |
|                                                                                       | Trouble with verification?<br>SHOW HELP OPTIONS                                                                                                    |
|                                                                                       | Your account for everything Autodesk<br>LEARN MORE                                                                                                    |
| Hi,                                                                                   |                                                                                                    |
| VERIFY EMAIL                                                                          | desk account ( <b>toddrsmith@yopmail.com</b> ) by confirming your email address.                                                                                               |
| If the link above doesn't wo                                                          | rk, copy and paste this URL in your browser:                                                                                                    |
| https://accounts.autodesk.con<br>eferrer=https%3A%2F%2Fw<br>3&productname=&uitype=edu | n:443/user/verifyemail/55431d5721a2625712ba243/79/654440c00630a?<br>ww.audodexik.com%2Fservices%2Fadix%2Fc%2Foxygen%2Flooledu2.do%2Fresponse.resp%3F_charset_%3Dutf-<br>cation |
| © 2021 Autodesk, Inc. All rights res                                                  | served.<br>San Ratial, CA 94903                                                                                                    |

 d. Entrez votre nom complet (First name = Prénom; Last name = Nom), adresse électronique et mot de passe pour créer un compte Autodesk.

**Note** : Les nom et prénom que vous utilisez à cette étape doivent correspondre à ceux qui figureront sur les documents que vous fournirez pour justifier de votre éligibilité à un accès gratuit au plan Autodesk Education (logiciels et services).

Par exemple, si votre établissement scolaire vous identifie en tant que « Susan Smith » alors saisissez bien votre nom ainsi à la création de votre compte et non « Sue Smith ».

 e. Afin de vérifier votre adresse électronique, un courriel d'Autodesk va vous être envoyé. Ouvrez-le et cliquez sur le bouton « Verify email ».

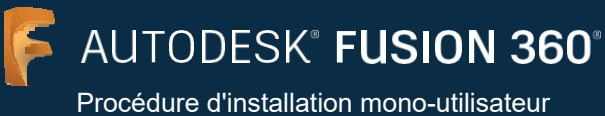

| Account vermed                                                                                                    |
|----------------------------------------------------------------------------------------------------|
| This single account gives you access to all your<br>Autodesk products                                                                                                    |
|                                                                                                    |
| A _ ^                                                                                                    |
|                                                                                                    |
| Check this box to receive electronic marketing                                                                                                    |
| communications from AutoBack on news, trends, events,<br>special offers and research surveys. You can manage your<br>preferences or unsubscribe at any time. To learn more, see<br>the AutoBack Privacy Statement. |
| DONE                                                                                                    |

 f. Un message vous indiquera dans votre navigateur que votre compte a été vérifié.
 Cochez ou non la case vous permettant de définir vos préférences puis cliquez sur « Done ».

| You're                                        | almost                           | there.                      | Δ                          |
|-----------------------------------------------|----------------------------------|-----------------------------|----------------------------|
| o confirm your<br>utodesk produc<br>bout you: | eligibility fo<br>tts, we just r | educational<br>leed to know | access to<br>a little more |
| lame of education                             | al institution                   |                             |                            |
|                                               |                                  |                             |                            |
| nrolled from date                             |                                  |                             |                            |
| Month                                         | ~                                | Year                        | ~                          |
| xpected graduatio                             | on date                          |                             |                            |
| Month                                         | ~                                | Year                        | ~                          |
|                                               |                                  |                             |                            |
|                                               | NEY                              |                             |                            |

g. Un formulaire supplémentaire s'affiche pour vous demander des informations complémentaires liées à votre éligibilité au plan Education d'Autodesk. Remplissez-le et cliquez sur « Next ».

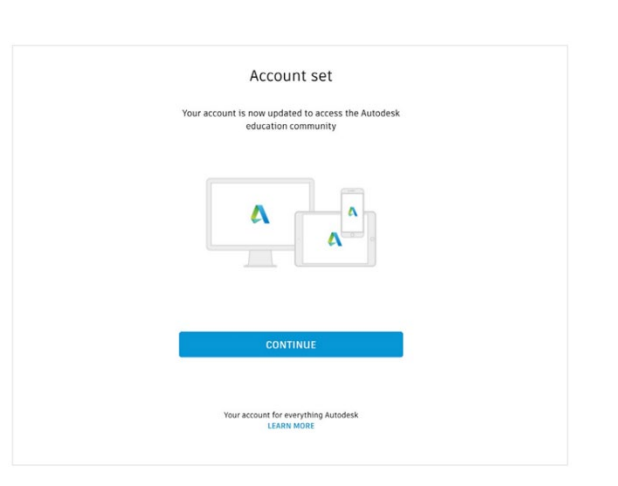

h. Un message s'affiche indiquant le statut de votre compte. Cliquez sur « Continue » et revenez à la page permettant de télécharger les produits dans la communauté Education <u>ici</u>.

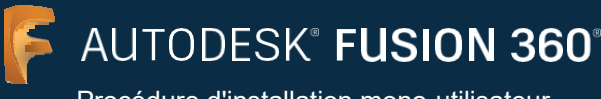

| Patter = Septi = Les = Generally =<br>EDUCITION / @VENTS IDCOME Alexandrates GFIERE<br>@ Reade Add for Characterization and accesses to<br>Autodesk products                                                                                                    |                                                                                                    |
|----------------------------------------------------------------------------------------------------|----------------------------------------------------------------------------------------------------|
| EUCATION / ENERGY EDUCIDE ANALYSING ETHER<br>@ Faces 50 for Chemological is now available to inductional succession (LAIN LIGHT)<br>Unlock educational access to<br>Autodesk products                                                                                                    |                                                                                                    |
| © Renes Md for One-sheeks is new enables to external devoters (AAN MORT)                                                                                                    |                                                                                                    |
| Unlock educational access to<br>Autodesk products                                                                                                    |                                                                                                    |
| Students and educations can get mine one-year educational access to<br>adapted. Confirm your stighting you are adapted as forg as you remain<br>adapted. Confirm your stighting you are adapted as a forget and the strain<br>access and a strain access and access and access and access to<br>access and access and access and access to access to<br>access and access and access and access to<br>access a strain access and access access access to<br>access a strain access access access to access to<br>access a strain access access access to access to<br>access the strain access access to access to<br>access the strain access to access to<br>access to access to access to access to<br>access to access to access to access to access to<br>access to access to access to access to access to<br>access to access to access to access to access to<br>access to access to access to access to access to access to<br>access to access to access to access to access to access to<br>access to access to access to access to access to access to<br>access to access to access to access to access to access to<br>access to access to access to access to access to access to<br>access to access to access to access to access to access to<br>access to access to access to access to access to<br>access to access to access to<br>access to | PA                                                                                                  |
| ⊗ Not a student or educator? Explore our free trials                                                                                                    |                                                                                                    |
| Intividual Class/Leo                                                                                                    |                                                                                                    |
| Haters<br>Al poducts(50) → 開始の 0 □                                                                                                    | form by Featured A - 2                                                                              |
| TINKERCAD FOR TUSION 360 FOUSION 360 FOUS                                                                                                    | REVIT<br>terige, continut, and manage<br>draps with powerful tools for<br>ting information Modeling |
| Cloud-based IB CAG, CAR, CAR & FCR<br>software optimized for decisions, and<br>laptops<br>response of the cloud optimized for decisions, and software controller for Chromebooks,<br>improvement software optimized for an experiment<br>instances.                                                                                                    |                                                                                                    |

Check that your information below is correct, then click Confirm All fields must be accurately completed to confirm your eligibility for educational access to Autodesk products. Thank you for helping us provide Autodesk tools for legitimate educational

✓ High School/Secondary

use around the globe Email

Rachel

United States Name of educational institution Westlake High School (Austin, TX)

Privacy Statement

software licensing optio

rachelplatt@yopmail.com rong email address? Update address

First name Last name

Platt Country or region of your educational institution Institution type

> Cancel

Not enrolled or employed at a Qualified Educational Institution? View alternate Autodesk

Identity services powered by SheerID SheerID FAQs

## Confirmez votre éligibilté

a. Connectez-vous et allez à la page permettant de télécharger les produits dans la communauté Education ici. Si un message vous informe qu'il faut confirmer votre éligibilité pour avoir accès au plan Education d'Autodesk alors cliquez sur "Get started" commencer cette procédure pour de confirmation.

b. Vérifiez que vos informations sont correctes et cliquez sur le bouton "Confirm ».

| You're (                          | Confirmed!                                                                                                   |
|-----------------------------------|----------------------------------------------------------------------------------------------------|
| Congrats! We'<br>Autodesk prod    | ve confirmed that you're eligible for educational access to ducts, and your account status has been updated. |
| Your access w<br>are still eligib | ill last 12 months from today, after which you can renew if you<br>le. Now let's start designing and making. |

c. Autodesk utilise « SheerID's verification services » pour pouvoir confirmer votre éligibilité Si SheerID plan Education. peut au immédiatement confirmer votre éligibilité, vous verrez un message disant que votre éligibilité est confirmée. Vous pouvez alors cliquer sur le bouton vous permettant de télécharger des logiciels Autodesk « Get Autodesk software ».

Si ce message n'apparaît pas, suivez les étapes suivantes afin de fournir les documents complémentaires qui permettront à SheerID de confirmer votre éligibilité au plan Education.

AUTODESK® FUSION 360®

Procédure d'installation mono-utilisateur et accès en ligne à Fusion 360

| Additional documentation needed                                                                                                    |                                                                                                    |                                                                                                 |
|----------------------------------------------------------------------------------------------------|----------------------------------------------------------------------------------------------------|-------------------------------------------------------------------------------------------------|
| Please upload a copy of documentation issued to you by your educational institution (e.g.<br>uition receipt or student ID, employee ID) as proof that you attend, teach or are employed                                                                                                    | Examples of prefe                                                                                                    | school Transcript                                                                               |
| at a qualified educational institution                                                                                                    | And and the second second seco | Transcript with full name of<br>student, school name, and<br>date                               |
| /ou have 14 days to upload your documentation                                                                                                    | instill                                                                                                    |                                                                                                 |
| The document must include:                                                                                                    |                                                                                                    |                                                                                                 |
| <ol> <li>Your full legal name (Sally Cole)<br/>Note: The name on the document you submit must match this.</li> </ol>                                                                                                    |                                                                                                    |                                                                                                 |
| <ol> <li>The name of the educational institution at which you are enrolled or employed (Home School<br/>(Any))<br/>Inter The school parent on the decument you submit must match this</li> </ol>                                                                                                    |                                                                                                    | School-Issued confirmation                                                                      |
| 3. A date within the current school term.                                                                                                    | ang tan                                                                                                    | School letterhead with full<br>name of student or faculty                                       |
| Preferred documents include:                                                                                                    | Tradition for a second second se                                                                                                    | member, school name, and date                                                                   |
| Transcript     School-Issued confirmation letter     A copy of your student ID (photo ID not required)                                                                                                    | C.a.                                                                                                    |                                                                                                 |
| Supported file types: JPEG, PDF, PNG, GIF                                                                                                    |                                                                                                    |                                                                                                 |
| Drag documents here, or browse                                                                                                    | Hillop Luiservity<br>EAST WEST ACADEMY                                                                                                    | School ID<br>ID badge with full name of<br>student or faculty member,<br>school name, and date, |
| KOTE: If your uploaded document is too fuzzy to read, does not show your full and legal name, or shows name different from the one you used for this Juddesk account, you will not be able to complete the offination process. Rease do not include any conditential information in the document you upload, uch as social security numbers or banking details. Please ensure any sensitive information is blacked out before you upload point down document.                                                                                                    |                                                                                                    | photo not required                                                                              |
|                                                                                                    |                                                                                                    |                                                                                                 |
| SUBMIT a Great                                                                                                    |                                                                                                    |                                                                                                 |
| AND ALL AND ALL AND AL |                                                                                                    |                                                                                                 |

d. Si vous êtes dirigé vers une page intitulée "Additional documentation needed", vous devrez télécharger au moins un document confirmant votre rôle (étudiant, professeur, mentor) et statut d'appartenance ou d'employé d'une institution à caractère éducatif éligible. Afin d'augmenter vos chances d'éligibilité, fournissez plus d'un document. Par exemple, les étudiants peuvent télécharger une copie de leur carte d'étudiant et un bulletin de notes. Les éducateurs peuvent télécharger une copie de leur carte/badge de l'établissement et une lettre officielle attestant de leur statut au sein de l'établissement.

Des modèles de lettres peuvent être téléchargés et utilisés pour fournir ces documents avec l'entête de votre établissement :

- i. Student template
- ii. Faculty template

Une fois vos documents téléchargés, cliquez sur « Submit ». Cela peut prendre jusqu'à 48h avant que SheerID confirme votre éligibilité.

e. Si SheerID approuve votre éligibilité au plan education d'Autodesk, vous recevrez un courriel de confirmation.

Si vous ne recevez pas de confirmation par email, vous pouvez contacter SheerID par courriel à customerservice@sheerid.com.

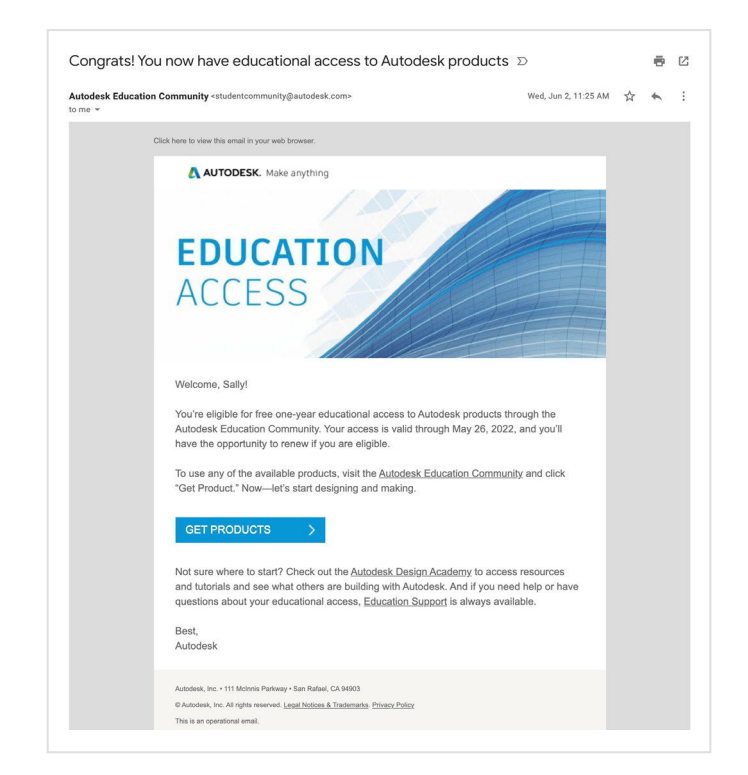

F AUTODESK<sup>®</sup> FUSION 360<sup>®</sup> Procédure d'installation mono-utilisateur

et accès en ligne à Fusion 360

| Products v Support v Learn v C                                                                                                    | ommunity v                                                                                                    |                                                                                                    |                                                                                                    |
|----------------------------------------------------------------------------------------------------|----------------------------------------------------------------------------------------------------|----------------------------------------------------------------------------------------------------|----------------------------------------------------------------------------------------------------|
| EDUCATION I Students Educators A                                                                                                    | dministrators Get Help                                                                                                    |                                                                                                    |                                                                                                    |
|                                                                                                    |                                                                                                    |                                                                                                    |                                                                                                    |
| Hi Scott                                                                                                    |                                                                                                    |                                                                                                    |                                                                                                    |
|                                                                                                    | lash and the is well different for                                                                                                    | tember 10, 2021                                                                                                    |                                                                                                    |
| rour educational access to Autoc                                                                                                    | lesk products is valid through sep                                                                                                    | tember 10, 2021.                                                                                                    |                                                                                                    |
|                                                                                                    |                                                                                                    |                                                                                                    |                                                                                                    |
| To get Autodesk products for your own                                                                                                    | use, click Get product below.                                                                                                    |                                                                                                    |                                                                                                    |
| to assign Autobesk products to studen                                                                                                    | tab below.                                                                                                    |                                                                                                    |                                                                                                    |
|                                                                                                    |                                                                                                    |                                                                                                    |                                                                                                    |
|                                                                                                    |                                                                                                    |                                                                                                    |                                                                                                    |
|                                                                                                    |                                                                                                    |                                                                                                    |                                                                                                    |
| redividual Class/Lab                                                                                                    |                                                                                                    |                                                                                                    |                                                                                                    |
| ndividual Class/Lab                                                                                                    |                                                                                                    |                                                                                                    |                                                                                                    |
| ndividual Class/Lab                                                                                                    |                                                                                                    |                                                                                                    |                                                                                                    |
| All products(105)                                                                                                    |                                                                                                    |                                                                                                    | See by<br>Featured A - Z                                                                                                    |
| Itter by Plast<br>All products(105) ~ Itter                                                                                                    |                                                                                                    |                                                                                                    | Seet by<br>Featured A - Z                                                                                                    |
| ndividual Class/Lab                                                                                                    | ***<br>* * 0 0                                                                                                    |                                                                                                    | Seet by<br>Featured A - Z                                                                                                    |
| Individual Class/Lab                                                                                                    | *** ▲ 0 □<br>F FUSION 380                                                                                                    | A360                                                                                                    | Seet by<br>Featured A - 2                                                                                                    |
| Individual Class/Lab                                                                                                    |                                                                                                    | ASBO<br>Project collaboration software to view,                                                                                                    | Sort by<br>Featured A - Z<br>3 3DS MAX<br>30 modelling, animation, and rendering                                                                                                    |
| Individual Class/Lab                                                                                                    | Fusion aco     Cloud-based 30 CA0, CA4, CAE & PCB     Software optimized for disklaps, and                                                                                                    | Sec. AS60<br>Project Collaboration software to view,<br>share, review, and field data in the claud                                                                                                    | Sert by<br>Featured A - Z<br>3 3DS MAX<br>3D modeling, animation, and rendering<br>software for games and design                                                                                                    |
| Individual Classifiada<br>terre for a second second s                                                                                                    | Pusion aso     Control of a control of a control of                                                                                                    | <b>Sign AS60</b><br>Preject collaboration software to seles, there evolves, and find data in the cloud                                                                                                    | Sort by<br>reatured A · Z<br>3 DDS MAX<br>30 modeling, admention, and rendering<br>witoutilization                                                                                                    |
| Individual Classifiath                                                                                                    | Contribution     Contribution     C                                                                                                    | Sato<br>Project collaboration software to view,<br>show, review, and field data in the cloud                                                                                                    | Set by           Peaked         A - 2           3 305 MAX           30 mobility, semation, and rendering behavior for given and design vectorizeties                                                                                                    |
| CossClab                                                                                                    | Publich Sab     Publich Sab     Dade Saba 30 CA, CAA CAE & YCE     Subtrans aptimized for disktops, and     Subtrans aptimized for disktops, and     Subtrans aptimized for disktops, and     Subtrans aptimized for disktops, and     Subtrans aptimized for disktops, and     Subtrans aptimized for disktops, and     Subtrans aptimized for disktops, and     Subtrans aptimized for disktops, and     Subtrans aptimized for disktops, and     Subtrans aptimized for disktops, and     Subtrans aptimized for disktops, and     Subtrans aptimized for disktops, and     Subtrans appinzed                                                                                                    | ► A30<br>Project of abbortion of floarer to stree,<br>share, every, and the data in the cloud<br>Nations III de <sup>1</sup> / <sub>2</sub>                                                                                                    | Star for<br>Pathenet A - 2<br>3 DDS MAX<br>30 DDS MAX<br>30 DDS |
| CossClab     more set of the set of the                                                                                                    | Construction of the second second sec                                                                                                    | Saso     Asso     Aso     Asso     Asso | Intering<br>Testimation (A - Z<br>C) COMMAN<br>C) Comparison (And Francisco)<br>Comparison (And Francisco)<br>Comparison (An                                                                                                    |
| Individual Classifiado<br>Inter ou participado<br>Al producto(20) U<br>Men, create, sella, end share (200 <sup>ard</sup> reflers<br>and character, sella end share (200 <sup>ard</sup> reflers<br>and character, sella end share (200 <sup>ard</sup> reflers<br>and character, sella end share (200 <sup>ard</sup> reflers<br>and character, sella end share (200 <sup>ard</sup> reflers<br>and character, sella end share (200 <sup>ard</sup> reflers)<br>and character, sella end share (200 <sup>ard</sup> reflers)<br>(200 <sup>ard</sup> reflers)<br>(200 <sup>ard</sup> | PULSION SEC<br>PLISION SEC<br>PLISI | المعنى المعنى المعن<br>المعنى المعنى المعنى المعنى المعنى المعنى المعنى المعنى المعنى المعنى المعنى المعنى المعنى المعنى المعنى المعن                                                                                                    | Same     A - Z       C 305 MAX     A - Z       30 substitution, sub-statution, and encodence sub-statution     A - Z       Particution     A - Z                                                                                                    |

## Téléchargez Fusion 360 pour l'éducation

a. Une fois votre accès education approuvé, revenez à la page de téléchargement des produits de la communauté Education <u>ici</u>et connectez-vous sur votre compte.

| System requir         | ements for Autodesk Fusion 360                                                                                                    |
|-----------------------|----------------------------------------------------------------------------------------------------|
| Operating<br>System   | Apple® mac05 <sup>™</sup> Big Sur 11.x*, Catalina 10.15; Mojave v10.14(learn more about Apple Security Updates)<br>Microsoft® Windows® 8.1 (64 bit) (until January 2023)**<br>Microsoft Windows 10 (64-bit) Windows Release Information |
| СРИ Туре              | x86-based 64-bit processor (e.g. Intel Core i, AMD Ryzen series), 4 cores, 17 GHz or greater: 32-bit not supported<br>ARM-based processors partially supported via Rosetta 2 only - <b>see this post for more information</b> .         |
| Memory                | 4 GB of RAM (integrated graphics recommend 6 GB or more)                                                                                                    |
| Graphics Card         | DirectX11 (Direct3D 101 or greater)<br>Dedicated GPU with 1 GB or more of VRAM<br>Integrated graphics with 6 GB or more of RAM                                                                                                    |
| Disk Space            | 3 GB of storage                                                                                                    |
| Display<br>Resolution | 1366 x 768 (1920 x 1080 or greater at 100% scale strongly recommended)                                                                                                    |
| Pointing<br>Device    | HID-compliant mouse or trackpad, optional Wacom® tablet and 3Dconnexion SpaceMouse® support                                                                                                    |
| Internet              | 2.5 Mbps or faster download; 500 Kbps or faster upload                                                                                                    |
| Dependencies          | SSL 3.0, TLS 1.2+                                                                                                    |
|                       |                                                                                                    |
| Recommended           | specs for complex modelling and processing                                                                                                    |
| CPU Type              | 3 GHz or greater, 6 or more cores                                                                                                    |
| Memory                | 8 GB RAM or greater                                                                                                    |
| Graphics              | Dedicated GPU with 4 GB or more VRAM, DirectX 11 (Direct3D 11 or greater)                                                                                                    |

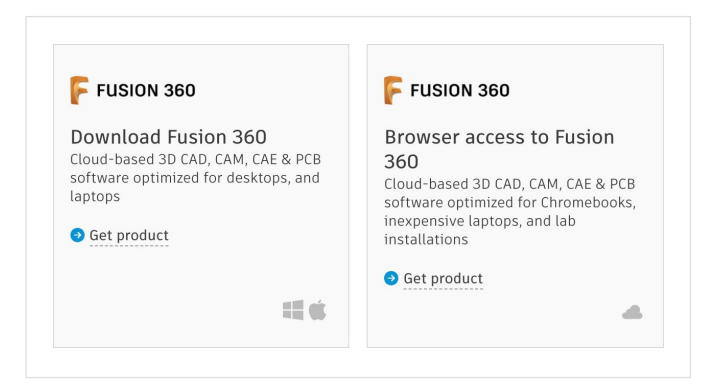

b. Vérifiez la configuration requise (<u>system</u> <u>requirements</u>) pour le logiciel Fusion 360. Si votre ordinateur respecte ces exigences de configuration, passez à l'étape suivante et poursuivez la procédure d'installation.

Si vous utilisez un Chromebook ou un ordinateur qui ne respecte pas ces exigences de configuration, cliquez sur « Get Product » sur la vignette permettant un accès en ligne au logiciel Fusion 360 (Browser access to Fusion 360). Cela vous dirigera vers la version en ligne du logiciel Fusion360 à l'adresse suivante <u>fusion.online.autodesk. com</u> où vous pourrez utilizer le logiciel sans avoir besoin de la télécharger. Cette version en ligne n'est accessible qu'en anglais.

c. Si vous êtes étudiant ou mentor pour un défi design 3D, cliquez sur « Get Product » dans la vignette proposant le téléchargement du logiciel Fusion 360 (Download Fusion 360).

Si vous êtes un éducateur, verifies que vous êtes bien dans la rubrique « Individual » puis cliquez sur « Get Product » dans la vignette proposant de téléchargez le logiciel Fusion 360 (Download Fusion 360).

La vignette "Download Fusion 360" permet de télécharger le logiciel Fusion 360 pour pouvoir l'installer sur votre ordinateur.

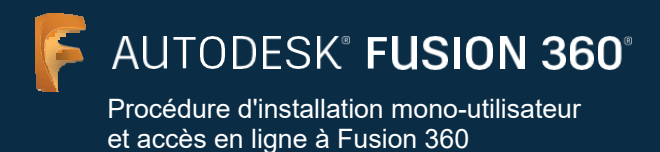

| F FUSION 360 |   |  |
|--------------|---|--|
| ACCESS       | > |  |
|              |   |  |

d. Afin d'initier l'installation du logiciel, cliquez sur "Access" après avoir clique sur "Get Product » dans la vignette « Download Fusion 360 ».

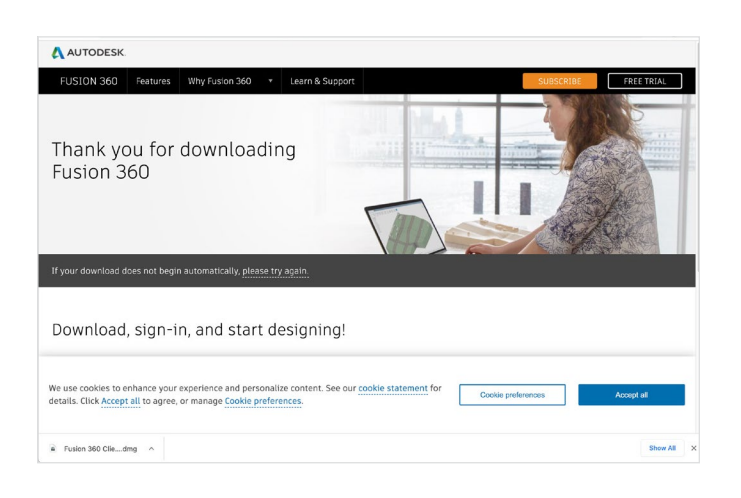

e. Un nouvel onglet s'ouvre et le logiciel Fusion 360 va être automatiquement téléchargé.

Si le téléchargement ne se lance pas automatiquement, cliquez sur "Please try again" pour essayer à nouveau.

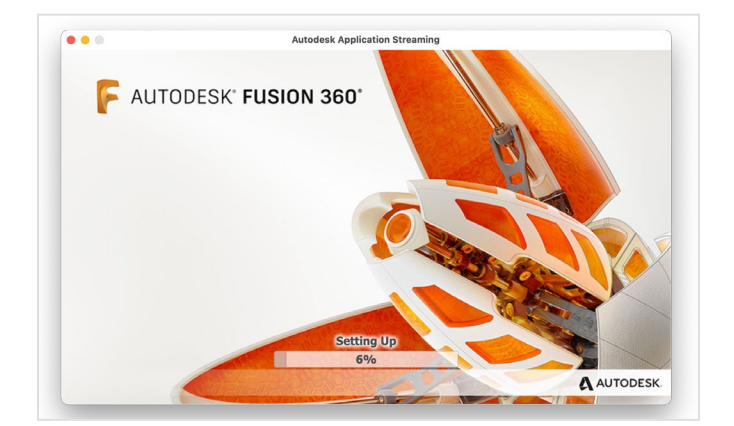

f. Ouvrez le fichier .dmg ou .exe et suivez la procédure d'installation. Pendant l'installation, vous verrez une barre de progression. Quand l'installation est terminée, Fusion 360 sera lance automatiquement. Cela peut prendre quelques minutes.

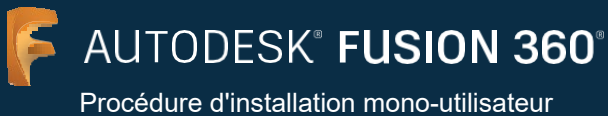

| Autodesk Fusion 360             |  |
|---------------------------------|--|
|                                 |  |
| Sign in                         |  |
| Email                           |  |
|                                 |  |
| NEXT                            |  |
| NEW TO AUTODESK? CREATE ACCOUNT |  |
|                                 |  |
|                                 |  |
|                                 |  |
|                                 |  |
|                                 |  |

g. Connectez-vous à Fusion 360 en utilisant vos identifiants du compte Autodesk vous ayant donné un accès Education.

**Note :** Soyez sûr de vous connecter à Fusion 360 avec la même adresse email et mot de passe que ceux utilisés pour confirmer votre éligibilité à l'accès gratuit au mode Education.

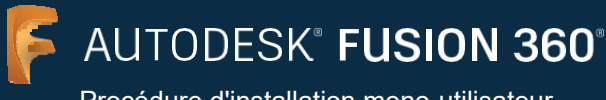

| <br>Autodesk Fusion 360 (Education License)                                                                                                    |
|----------------------------------------------------------------------------------------------------|
| Hello Scott, welcome to Fusion 360!<br>In have 30, eventhing happens inside a train. A test in a collaborative environment where you can<br>stater design data whore in your area with collaboration.<br>Whether you are the only environment or given train or collaborating, you are always in control of your state<br>and can offen who an excess it. |
|                                                                                                    |
| an .                                                                                                    |

# Etapes complémentaires pour les utilisateurs de Fusion 360

 a. Si vous êtes un nouvel utilisateur de Fusion 360, vous verrez un message de bienvenue la première fois que vous vous connecterez. Cliquez sur "Next".

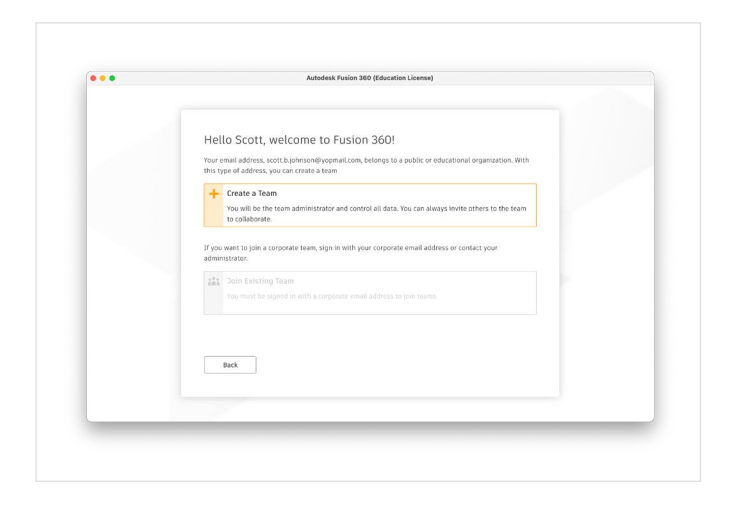

b. Vous serez sollicité pour créer une équipe ou pour en rejoindre une. Vous devez être associé à une équipe pour utiliser Fusion 360. Une fois que vous avez une équipe, vous pouvez l'utiliser et créer des projets, ajouter des personnes à vos projets, partager et coordonner les données de vos projets etc. Pour créer une équipe, cliquez sur "Create a Team".

Pour en savoir plus sur ce sujet, allez sur l'article "Autodesk Knowledge Network" intitulé Getting Startedwith Fusion Team for Education.

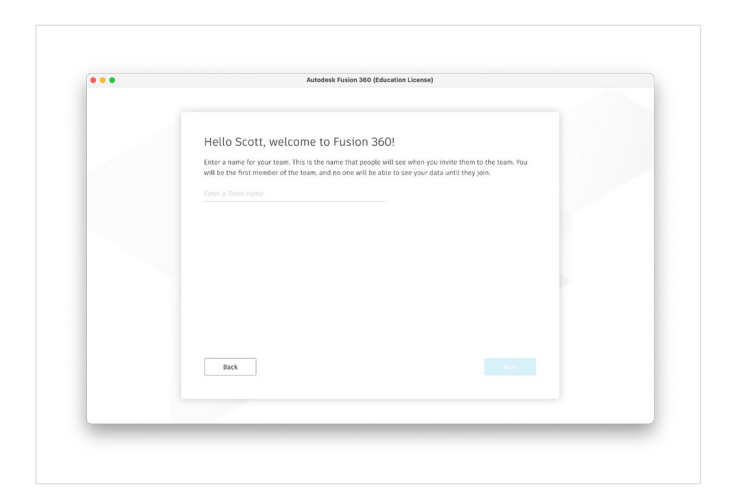

c. Entrez un nom pour votre équipe. Il peut contenir votre nom ou surnom. Le nom de votre équipe sera visible de toutes les personnes invitees à rejoindre votre équipe.

**Note:** Le nom des équipes ne peuvent pas contenir d'emojis ou des caratères spéciaux tels que : \ / : \* ? " < > |

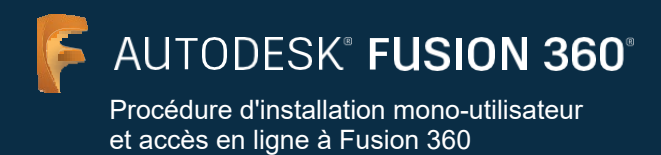

<section-header><section-header><section-header><section-header><section-header><text><text><text><text>

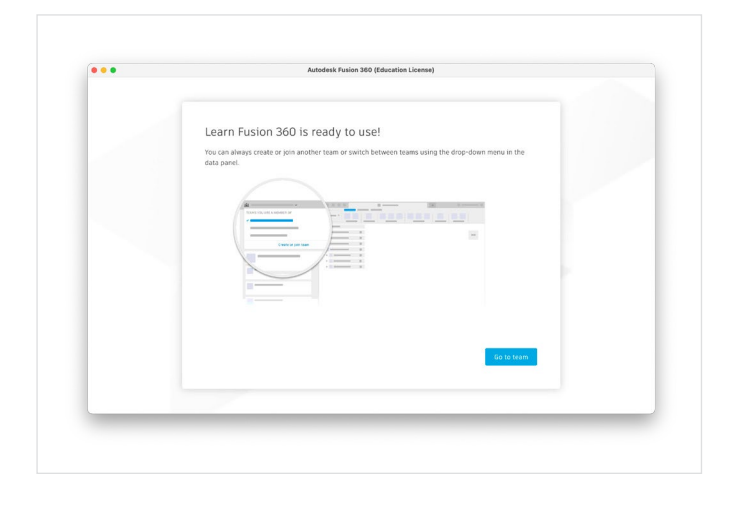

d. Cochez ou décochez l'option "Do not allow discovery"et cliquez sur « Create ».

e. Votre équipe est prête. Cliquez sur "Go To Team".

- f. Un message peut vous inviter à améliorer votre expérience de Fusion 360, cliquez sur « Got It ».

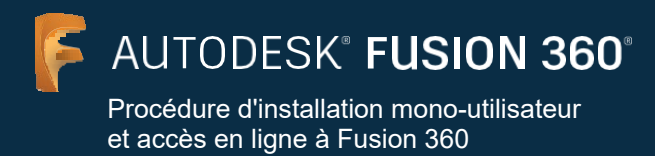

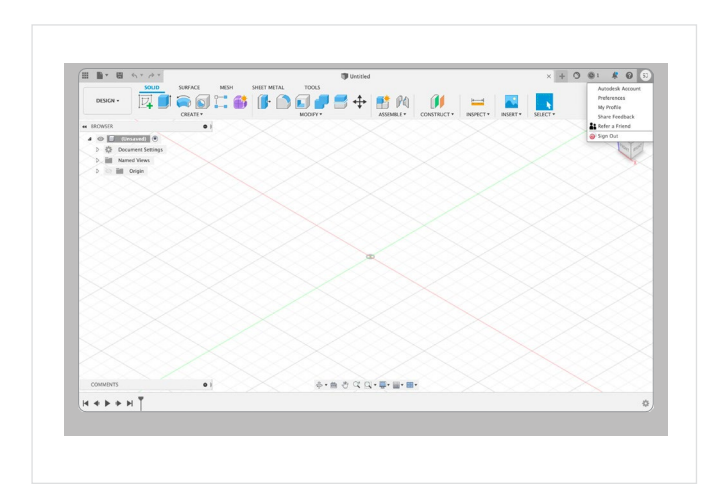

g. Fusion 360 est prêt à présent.

 h. Pour lancer Fusion 360 dans un navigateur web, allez sur vos initiales en haut à droite de la fenêtre Fusion 360 et sélectionnez "My Profile ».

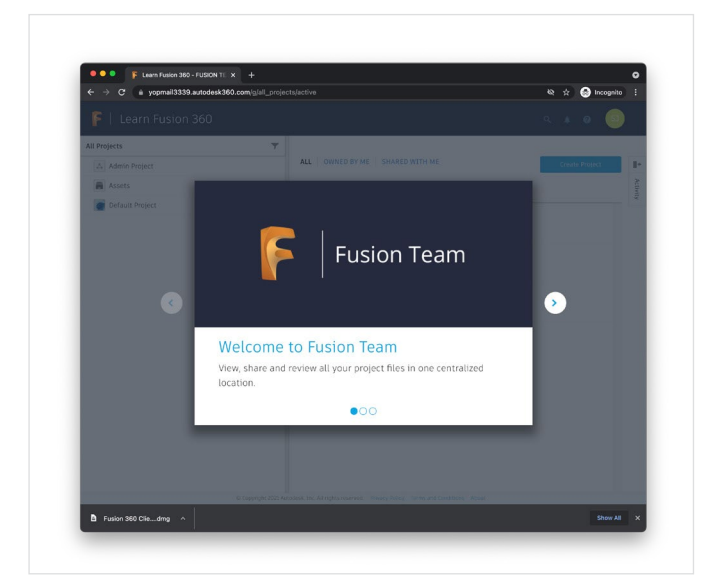

i. Vous allez être dirigé vers <u>myhub.autodesk360.com</u> woù vous pourrez voir, partager et modifier tous les fichiers de votre projet à une seul endroit.

12

AUTODESK<sup>®</sup> FUSION 360<sup>®</sup> Procédure d'installation mono-utilisateur et accès en ligne à Fusion 360

#### Option 2 : Accès via un Educateur

Un étudiant peut créer un compte après avoir été affecté à l'utilisation d'un ou plusieurs produits Autodesk par son professeur. Ces étudiants n'auront pas à confirmer individuellement leur éligibilité au plan Education d'Autodesk pour utiliser les produits.

| G                         | ood news: You've got access                                                                                                    |
|---------------------------|----------------------------------------------------------------------------------------------------|
|                           |                                                                                                    |
| Hel                       | lo Jane,                                                                                                    |
| You                       | r administrator, Scott Johnson, has given you access to:                                                                                                    |
|                           | Fusion 360                                                                                                    |
|                           |                                                                                                    |
| s                         | IGN IN TO GET STARTED                                                                                                    |
|                           |                                                                                                    |
| Hav                       | ing trouble? <u>We can help</u> .                                                                                                    |
| In v                      | pur Autodesk Account, you can access software, services, and support.                                                                                                    |
| Wat                       | ch overview video                                                                                                    |
|                           |                                                                                                    |
| Autod                     | esk, Inc. • 111 McInnis Parkway • San Rafael, CA 94903                                                                                                    |
| © 201                     | 8 Autodesk, Inc. All rights reserved. Legal Notices & Trademarks   Terms & Conditions   Privacy Policy   Help                                                                                                    |
| This is                   | an operational email. You will not receive marketing email messages from Autodesk unless you have chosen to receive them.                                                                                                    |
| Pleas                     | e do not reply to this email. Replies to this email will not be responded to or read.                                                                                                    |
| Autod<br>USA a<br>the rig | tesk and the Autodeak logo are registered trademarks or trademarks of Autodeak, Inc., and/or its subsidiaries and/or affiliates in the<br>indiro their countification. All other brand names, product names, for trademarks beinging to their respective holders. Autodeak reserves<br>ht to alter product and services offerings, and specifications and pricing at any time without notice, and is not responsible for<br>applical or graphical errors that may appear in this document. |

|                                                   | Last name                  |
|---------------------------------------------------|----------------------------|
| Email                                             |                            |
| Confirm email                                     |                            |
| Password                                          |                            |
| I agree to the Autodesk Te the Privacy Statement. | rms of Use and acknowledge |
| CREATE                                            | ACCOUNT                    |
|                                                   |                            |

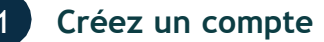

a. Vous devez avoir reçu un courriel d'Autodesk indiquant qu'un accès vous a été donné à Autodesk.

Ce message est envoyé aux étudiants qui ont été affectés à l'utilisation d'un produit Autodesk par leur professeur mais qui n'ont pas encore de compte Autodesk associé à l'adresse email utilisée par leur professeur pour son compte Education.

Si vous recevez ce message, ouvrez-le et cliquez sur le bouton « Create My Account Now » afin de créer un nouveau compte Autodesk.

b. Entrez votre prénom (first name), nom (last name), votre adresse mail et votre mot de passe. Le champ email sera prérempli avec l'adresse mail à Laquelle vous avez reçu le message "Your Autodesk Account is waiting." Cette adresse mail sera votre identifiant de votre compte Autodesk. Confirmez cette adresse mail dans le champ "Confirm email".

Cochez bien votre acceptation des termes d'utilisation et de politique de confidentialité d'Autodesk.

Cliquez sur "Create Account".

**Note:** KConservez bien vos identifiant et mot de passe de votre compte Autodesk et de façon sûre, par exemple à l'aide d'une application de gestion des mots de passe.

Traduction et adaptation par ESERO France et CNES

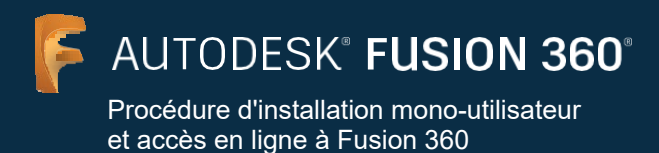

<text><image><image><text><text>

c. Un message confirme la creation de votre compte. Cochez ou non la proposition marketing. Cette option est automatiquement décochée pour tous les étudiants affectés à un produit Autodesk par leur professeur. Cliquez sur « Done".

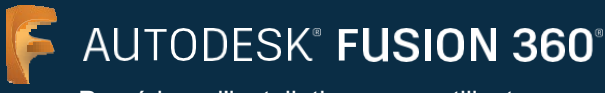

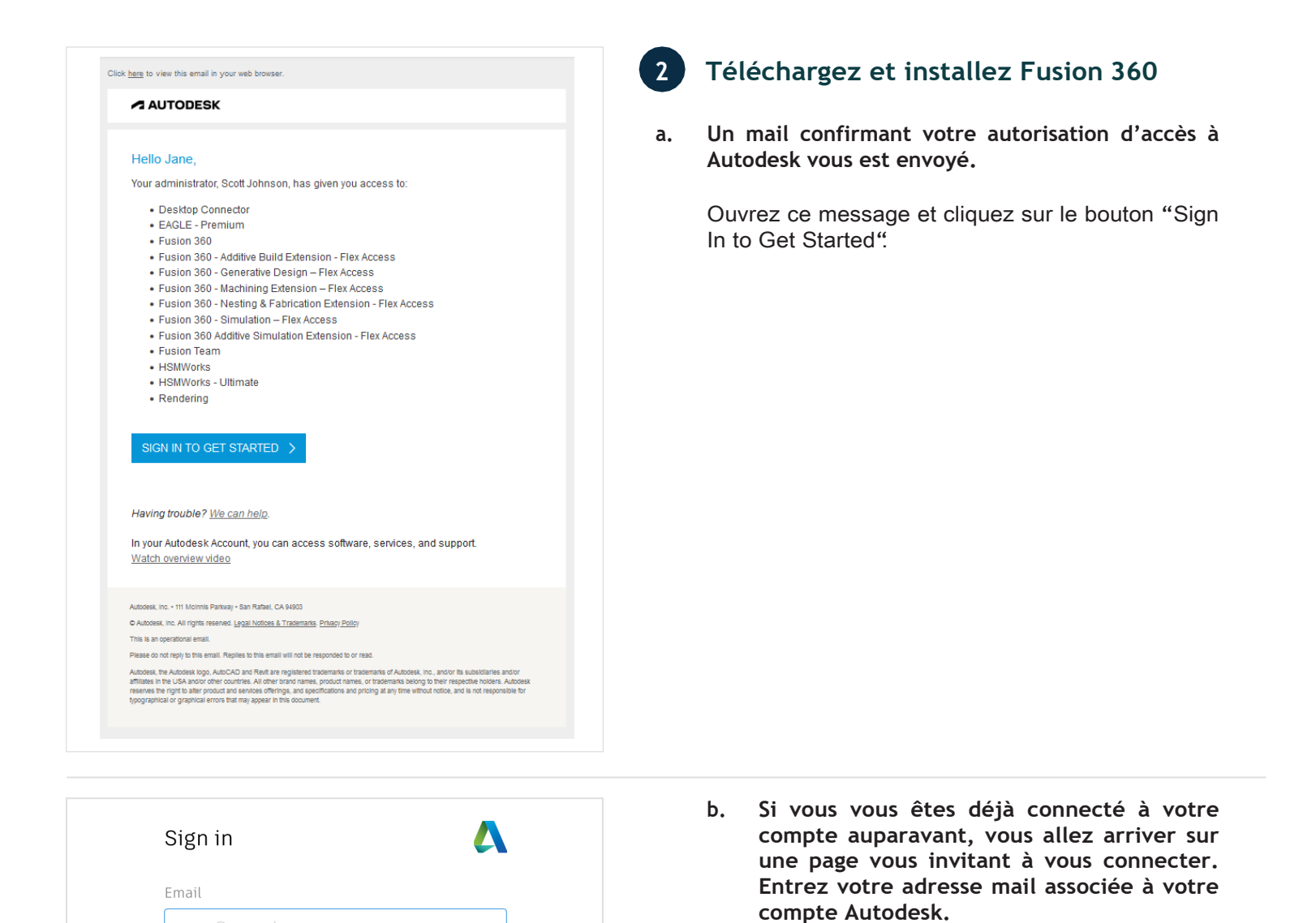

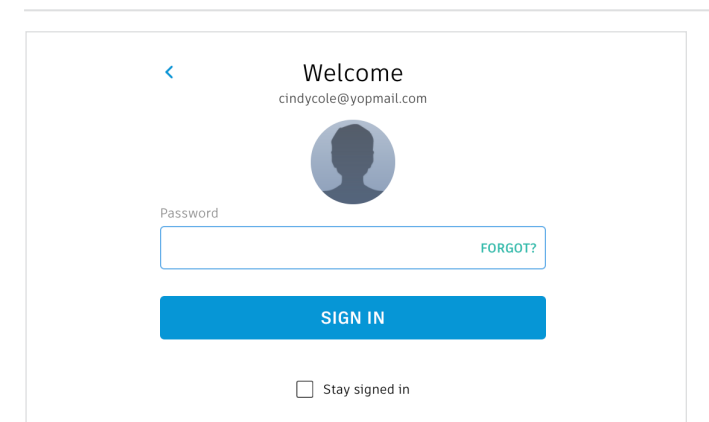

NEXT

NEW TO AUTODESK? CREATE ACCOUNT

c. Entrez votre mot de passe et cliquez sur "Sign In".

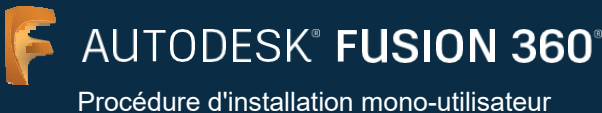

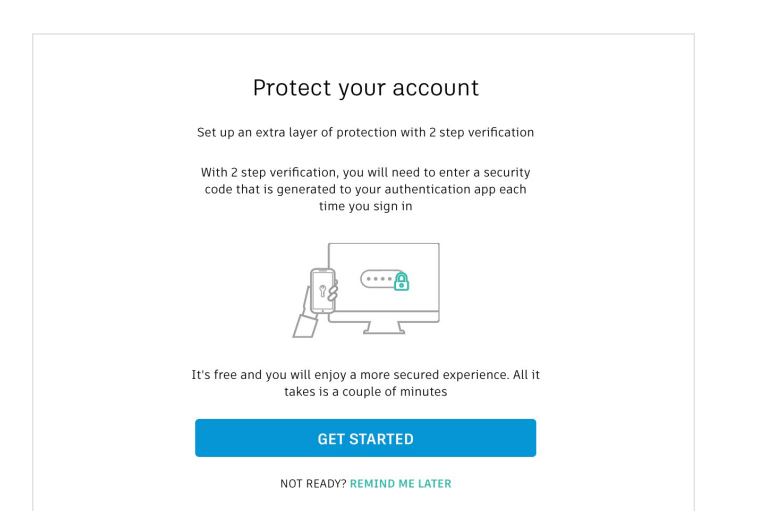

 d. Si vous le souhaitez, vous pourrez configure 2 moyens de verification pour sécuriser l'accès à votre compte. Pour cela, cliquez sur "Get Started" et suivez les instructions. Pour passer cette étape, cliquez sur « Remind Me Later".

| System requir         | ements for Autodesk Fusion 360                                                                                                    |  |  |
|-----------------------|----------------------------------------------------------------------------------------------------|--|--|
| Operating<br>System   | Apple® macOS <sup>™</sup> Big Sur 11.x*, Catalina 10.15; Mojave v10.14(learn more about Apple Security Updates)<br>Microsoft® Windows® 81 (64 bit) (until January 2023)**<br>Microsoft Windows 10 (64-bit) Windows Release Information |  |  |
| СРИ Туре              | x86-based 64-bit processor (e.g. Intel Core I, AMD Ryzen series), 4 cores, 1.7 GHz or greater; 32-bit not supported<br>ARM-based processors partially supported via Rosetta 2 only - see this post for more information.               |  |  |
| Memory                | 4 GB of RAM (integrated graphics recommend 6 GB or more)                                                                                                    |  |  |
| Graphics Card         | DirectX11 (Direct3D 10.1 or greater)<br>Dedicated GFU with 1 GB or more of VRAM<br>Integrated graphics with 6 GB or more of RAM                                                                                                    |  |  |
| Disk Space            | 3 GB of storage                                                                                                    |  |  |
| Display<br>Resolution | 1366 x 768 (1920 x 1080 or greater at 100% scale strongly recommended)                                                                                                    |  |  |
| Pointing<br>Device    | HID-compliant mouse or trackpad, optional Wacom® tablet and 3Dconnexion SpaceMouse® support                                                                                                    |  |  |
| Internet              | 2.5 Mbps or faster download; 500 Kbps or faster upload                                                                                                    |  |  |
| Dependencies          | SSL 3.0, TLS 1.2+                                                                                                    |  |  |
|                       |                                                                                                    |  |  |
| Recommended           | specs for complex modelling and processing                                                                                                    |  |  |
| CPU Type              | 3 GHz or greater, 6 or more cores                                                                                                    |  |  |
| Memory                | 8 GB RAM or greater                                                                                                    |  |  |
| Graphics              | Dedicated GPU with 4 GB or more VRAM. DirectX 11 (Direct3D 11 or greater)                                                                                                    |  |  |

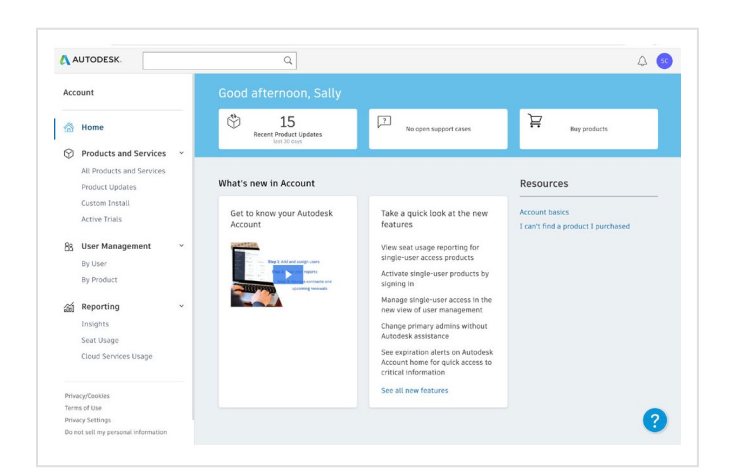

e. Vérifiez la configuration requise (<u>system</u> <u>requirements</u>) pour le logiciel Fusion 360. Si votre ordinateur respecte ces exigences de configuration, passez à l'étape suivante et poursuivez la procédure d'installation.

Si vous utilisez un Chromebook ou un ordinateur qui ne respecte pas ces exigences de configuration, cliquez sur « Get Product » sur la vignette permettant un accès en ligne au logiciel Fusion 360 (Browser access to Fusion 360). Cela vous dirigera vers la version en ligne du logiciel Fusion360 à l'adresse suivante <u>fusion.online.autodesk.</u> com où vous pourrez utilizer le logiciel sans avoir besoin de la télécharger. Cette version en ligne n'est accessible qu'en anglais.

f. Vous êtes alors dirigé vers <u>manage.autodesk.com/home/</u>. Cliquez sur le menu "All Products and Services" sur le côté gauche de la page.

Traduction et adaptation par ESERO France et CNES

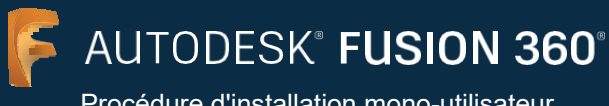

| Account                         |                                                  |   | Products and Services                                                          | and and      |  |  |  |  |
|---------------------------------|--------------------------------------------------|---|--------------------------------------------------------------------------------|--------------|--|--|--|--|
|                                 |                                                  |   | rioddets and services                                                          | Fusion and   |  |  |  |  |
| 🗇 Home                          |                                                  |   | Get your products up & running. Can't find a product?                          |              |  |  |  |  |
| 0                               | Products and Services                            | ~ | Pitters License type • Version • Platform • Language •                         | ≘t           |  |  |  |  |
|                                 | All Products and Services                        |   | 7 results for Fusion 360                                                       |              |  |  |  |  |
|                                 | Product Updates<br>Custom Install                |   | <ul> <li>Products and Services (7)</li> </ul>                                  |              |  |  |  |  |
|                                 | Active Trials                                    |   | > Festion 160<br>1 seat - education - single-user                              | Download now |  |  |  |  |
| 88                              | User Management ~<br>By User<br>By Product       | × | Fusion 360 - Additive Build Extension - Flex Access education, Included        | Access now   |  |  |  |  |
|                                 |                                                  |   | > Fexicion 160 - Generative Design - Plex Access education, Included           | Access now   |  |  |  |  |
| <u>.</u>                        | Insights<br>Seat Usage                           |   | Fusion 360 - Machining Extension - Flex Access education, Included             | Access now   |  |  |  |  |
|                                 | Cloud Services Usage                             |   | Fusion 360 - Nesting & Fabrication Extension - Flex Access education, Included | Access now   |  |  |  |  |
| Privacy/Cookies<br>Terms of Use |                                                  |   | Fusion 340 - Simulation – Flex Access education, Included                      | Access now   |  |  |  |  |
| Priv.                           | acy Settings<br>lot sell my personal information |   | Fusion 360 Additive Simulation Extension - Flex Access                         | Access now   |  |  |  |  |

Vous arrivez alors sur <u>manage.autodesk.com/cep/</u>. Trouvez Fusion 360 et cliquez sur "Download Now".

- Value cookies to enhance your experience and personalize content. See our cookie statement for
   Cookie preferences.
- h. Un nouvel onglet s'ouvre et le logiciel Fusion 360 va être automatiquement téléchargé.

Si le téléchargement ne se lance pas automatiquement, cliquez sur "Please try again" pour essayer à nouveau.

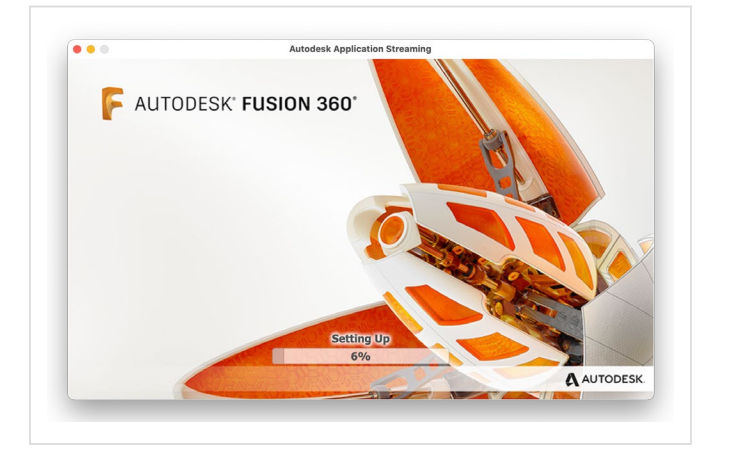

i. Ouvrez le fichier .dmg ou .exe et suivez la procédure d'installation. Pendant l'installation, vous verrez une barre de Quand progression. l'installation est terminée, Fusion 360 sera lance automatiquement. Cela peut prendre quelques minutes.

g.

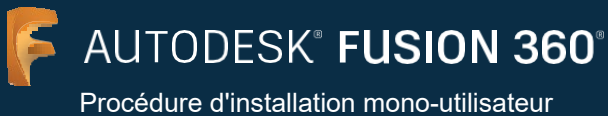

| Autodesk Fusion 360             |  |
|---------------------------------|--|
|                                 |  |
|                                 |  |
| Sign in 🧧                       |  |
|                                 |  |
| Email                           |  |
|                                 |  |
|                                 |  |
| NEXT                            |  |
|                                 |  |
| NEW TO AUTODESK? CREATE ACCOUNT |  |
|                                 |  |
|                                 |  |
|                                 |  |
|                                 |  |
|                                 |  |
|                                 |  |

j. Connectez-vous à Fusion 360 en utilisant les mêmes identifiant et mot de passe que pour votre compte Autodesk.

Suivez les instructions précédentes de la section 4 page 10 "Etapes complémentaires pour les utilisateurs de Fusion 360".

AUTODESK<sup>®</sup> FUSION 360<sup>®</sup>

Procédure d'installation mono-utilisateur et accès en ligne à Fusion 360

#### Accès en ligne à Fusion 360

Tous les comptes Autodesk ayant accès au logiciel Fusion 360 disposent également d'un accès en ligne à Fusion 360. L'accès en ligne à Fusion 360 est idéal pour les Chromebooks et les appareils similaires. En l'absence de téléchargements ou d'installations nécessaires pour démarrer, l'accès en ligne garantit une expérience transparente entre les ordinateurs personnels et le laboratoire informatique. L'accès en ligne à Fusion 360 n'est disponible qu'en anglais. Pour utiliser l'accès en ligne à Fusion 360, allez sur fusion.online.autodesk.com.

#### Ressources

Pour vous aider dans l'apprentissage de Fusion 360, vous pouvez visionner les tutoriels sur <u>Fusion 360 product</u>

center.

#### Autres supports

Vous pouvez trouver du support complémentaire en consultant <u>Education Support page</u> ou en utilisant les ressources suivantes:

- → Pour en savoir plus sur la procedure de confirmation de l'éligibilité au plan Education d'Autodesk, consultez SheerID Student FAQ ou encore SheerID Educator FAQ.
- → Si vous avez des questions au sujet de votre éligibilté au plan Education d'Autodesk, contactez le service de vérification de SheerID par email à <u>customerservice@sheerID.com</u>.
- → Pour plus d'information sur comment bien débuter avec une équipe Education sur Fusion 360 consultez <u>Autodesk</u> KnowledgeNetwork.

Traduction et adaptation par ESERO France et CNES

Free Autodesk software and/or cloud-based services are subject to acceptance of and compliance with the <u>terms of use and/or other terms</u> that accompany such software or cloud-based services. Software and cloud-based services subject to an Educational license or subscription may be used by eligible users solely for Educational Purposes and shall not be used for commercial, professional, or any other for-profit purposes.

To create an account on the Autodesk Education Community, users must meet <u>minimum age requirements</u>, agree to its terms of use, and also satisfy all <u>eligibility</u> requirements, including being: (a) a faculty member; (b) a student; (c) a qualifying educational institution; or (d) an Autodesk sponsored design competition competitor or mentor.

Autodesk, the Autodesk logo, and Fusion 360 are registered trademarks or trademarks of Autodesk, Inc., and/or its subsidiaries and/or affiliates in the USA and/or other countries. All other brand names, product names, or trademarks belong to their respective holders. Autodesk reserves the right to alter product and services offerings, and specifications and pricing at any time without notice, and is not responsible for typographical or graphical errors that may appear in this document. © 2021 Autodesk, Inc. All rights reserved.